# Eléments de cours : Consignes

L'élément de cours "Consignes" est très utilisé pour clarifier le contexte pédagogique d'une activité. En effet, plusieurs options permettent d'indiquer le cadre dans lequel va s'inscrire une activité.

### Rendu

|            |                     | + «                 |
|------------|---------------------|---------------------|
|            | Travail à faire     |                     |
| Q2         | Type : Entrainement | © 1                 |
|            | Difficulté : Facia  | heure<br>Modalité : |
|            |                     | Individuel          |
|            |                     | hors ligne          |
| Kendre der | vor                 |                     |

## Formulaire de configuration

| □ Ajout Élément de cours à Accueil 0 |                                                |  |
|--------------------------------------|------------------------------------------------|--|
| Type d'étiquette                     | Consignee                                      |  |
| Nom de l'élément                     | utiliti, 3M                                    |  |
| Traval à effectuer                   |                                                |  |
|                                      | 3                                              |  |
| Oursie estimale                      | 4                                              |  |
| Type de travail                      | trouvenert ·                                   |  |
| Defficuitió                          | Tech                                           |  |
| Nodaliki                             | Indekteel han ligne                            |  |
| Activité liée                        | Activité Devoir                                |  |
| - Réglages courants                  |                                                |  |
| Visible                              | Maw · - 9                                      |  |
| - Restreindre la disponibilité       |                                                |  |
| Restrictions<br>d'accès              | Aucun<br>Apucher une Hestinistion              |  |
| Amater                               | Encuplature of afficience of encursion as summ |  |

1. Sélectionner "Consignes".

2. Le nom de l'élément s'affiche par défaut. Chaque élément de cours a un nom propre à lui-même.

3. Le texte que vous inscrivez dans cet encadré sera le texte contenue dans la note pédagogique.

4. Ici, vous pouvez inscrire la durée estimée du travail à faire. A vous de décider l'unité de temps (en minutes, heures, jours, semaines, mois, années ;) )

5. En fonction des objectifs pédagogiques qui concernent le travail à faire, il est possible de choisir un type de travail à effectuer : entrainement, écriture de rapport ou de notes, recherche d'informations,

exercices et application, projet, expérimentation et découverte, écriture de synthèse.

6. Vous pouvez également indiquer aux apprenants le niveau de difficulté du travail à faire (non défini, très facile, facile, moyen, difficile, très difficile).

7. Enfin, la modalité du travail à faire peut être précisée dans cette option (individuel en ligne, individuel hors ligne, en équipe en ligne, en équipe hors ligne, en ligne avec toute la classe, hors ligne avec toute la classe, travail synchrone avec le tuteur, travail asynchrone avec le tuteur).

8. Dans cette liste déroulante, la liste des activités du cours s'affiche et une des activités du cours peut être associée à cet élément de cours.

#### **Réglages courants**

9. Cette option vous permet d'afficher ou cacher l'activité, autrement dit la rendre visible ou cachée des apprenants.

#### **Restreindre les disponibilités**

10. L'activité peut être accessible en fonction d'une date précise, d'une note obtenue (à une autre activité, par exemple), d'un profil d'utilisateur, d'un groupe d'un groupement ou d'un jeu de restriction imbriquées.

#### Revenir à l'index du guide d'utilisation

From: https://docsen.activeprolearn.com/ - Moodle ActiveProLearn Documentation

Permanent link: https://docsen.activeprolearn.com/doku.php?id=mod:customlabels:worktodo&rev=1469315139

Last update: 2024/04/04 15:50

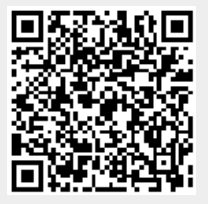